## Customizing the coordinate list $\overset{\&}{\overset{\&}{\overset{\&}}}$ Selecting a geoid model in MobileMapper Office

Not everybody wants to use WGS84 latitude and longitude with ellipsoid heights for their projects. Fortunately, MobileMapper Office provides a way to customize the coordinate list, choose a geoid model file, and change the units of measure for the coordinates.

| MobileMap    | oper Offi | ice - l | Intitled                                             |   |    |
|--------------|-----------|---------|------------------------------------------------------|---|----|
| File View To | ools Op   | tions   | Help                                                 |   |    |
|              | 6         | Selec   | t Coordinate Syste <u>m</u>                          |   | le |
|              |           | Brow    | se Coordinate Systems                                |   |    |
| 46 °32'      |           | Units   |                                                      | • |    |
|              |           | GPS (   | Position <u>D</u> isplay Filter<br>Se <u>t</u> tings |   |    |
|              | ~         | Shov    | / <u>G</u> rid                                       |   |    |
|              | ~         | Shov    | / <u>S</u> cale Interval                             |   |    |
|              | ~         | Shov    | v Quick Info                                         |   |    |
|              | -         | Shov    | / <u>F</u> eatures Labels                            |   |    |
|              | -         | Shov    | v <u>W</u> aypoint Labels                            |   |    |
|              | ~         | Show    | V Feature <u>P</u> oints                             |   |    |
|              | 122       |         | 1                                                    |   |    |

Under the Options menu choose Select Coordinate System

If the coordinate system you want to use is not on the list you can select a <New> system.

| 🔓 WGS 84                                                                                                    | •   |
|----------------------------------------------------------------------------------------------------|-----|
| t<br>Infection and the second second s |     |
| t <sup>™</sup> ≩ USA/NAD83/California (Zone3)                                                                                                    |     |
| ¦Lີຼິຍ WGS 84 with Geoid03                                                                                                    | 100 |
| t⊈i NAD_1983_UTM_Zone_10N                                                                                                    |     |
| t <sup>™</sup> ≆ USA/NAD83/North Carolina Geoid03                                                                                                    |     |
| t <sup>™</sup> ≆ USA/NAD83/California (Zone3) Geoid03                                                                                                    |     |
| 🖞 🖗 WGS 84 + Geoid03                                                                                                    |     |
| t <sup>N</sup> ≆ USA/NAD83/Rhode Island - NAVD88 - USft                                                                                                    |     |
| 🛱 NAD_1983_StatePlane_Virginia_South_FIPS_4502                                                                                                    |     |
| 🛱 🛱 USA/NAD83/Texas (North Central)                                                                                                    |     |
| 🖕 🖁 WGS 84~2                                                                                                    |     |
| 🟥 🖡 USA/NAD83/Florida (East) - Geoid03 - USft                                                                                                    |     |
| t <sup>N</sup> <sup>2</sup> LISA /NAD83/California (Zone3) NAV/D89 LIS #                                                                                                    |     |

After clicking on <New> a dialog box appears that allows us to choose a predefined system from a list.

| Coordinate System Wizard - Welcome                             | ×    |
|----------------------------------------------------------------|------|
| Welcome to Coordinate System Wizard                            |      |
| I his wizard will help you :                                   |      |
| SELECT a PRE-DEFINED system                                    |      |
| Define a NEW PROJECTED system (EASTING, NORTHING, HEIGHT)      |      |
| C Define a NEW GEOGRAPHIC system (LATITUDE, LONGITUDE, HEIGHT) |      |
|                                                                |      |
|                                                                |      |
| Kack Next > Cancel                                             | Help |

A click on the Next button will open the list.

| 🗄 🕎 NEW ZEALAND 🛛 🔺 | Name                                                                                                    | Datum      |  |
|---------------------|----------------------------------------------------------------------------------------------------|------------|--|
| 🗄 🖓 NORWAY          | Land Salar (West) [1] [1] [2] [2] [2] [2] [2] [2] [2] [2] [2] [2                                                                                                    | NAD83-HARN |  |
| 🕀 🖓 POLAND          | L <sup>™</sup> ≩USA/NAD83-HARN/Illinois (East)                                                                                                    | NAD83-HARN |  |
| 🕀 🖓 PORTUGAL        | LN i USA/NAD83 HARN/Illinois (West)                                                                                                    | NAD83-HARN |  |
| ⊡ ¬▼ RUSSIA         | LN C USA/NAD83-HARN/Indiana (East)                                                                                                    | NAD83-HARN |  |
|                     | LNG USA/NAD83-HARN/Indiana (West)                                                                                                    | NAD83-HARN |  |
|                     | LNG USA/NAD83-HARN/Iowa (North)                                                                                                    | NAD83-HARN |  |
| H Y SWEDEN          | L™ CUSA/NAD83-HARN/Iowa (South)                                                                                                    | NAD83-HARN |  |
| ⊞-Υ SWITZERLAND     | Langer Harning (North) Langer Harning (1997) Langer Harning (1997 | NAD83-HARN |  |
|                     | L L Courter Courter (South)                                                                                                    | NAD83-HARN |  |
|                     | LN GUSA/NAD83-HARN/Kentucky (North)                                                                                                    | NAD83-HARN |  |
| E VIK               | LN GUSA/NAD83-HARN/Kentucky (South)                                                                                                    | NAD83-HARN |  |
| H - ▼ UPS           | LNC USA/NAD83-HARN/Louisiana (North)                                                                                                    | NAD83-HARN |  |
| ⊡- <b>▼</b> USA     | LN c USA/NAD83-HARN/Louisiana (Offshore)                                                                                                    | NAD83-HARN |  |
| VAD83-HARN          | LNG USA/NAD83-HARN/Louisiana (South)                                                                                                    | NAD83-HARN |  |
| NAD83               | L™⊊USA/NAD83-HARN/Maine (East)                                                                                                    | NAD83-HARN |  |
|                     | f <sup>™</sup> ≩LISA/NAD83-HABN/Maine,West)                                                                                                    | NAD83-HARN |  |
| 🖮 🐨 UTM 🔄 💆         |                                                                                                    |            |  |
|                     |                                                                                                    |            |  |

For this example the selection is NAD83-HARN Kansas North Zone state plane coordinates. A click on the Finish button shows the coordinate system selected for the project.

| Select Coordinate Sys   | tem            |        |   | × |
|-------------------------|----------------|--------|---|---|
| C Spatial Reference Sys | stem           |        |   |   |
| LSA/NAD83-HA            | RN/Kansas (Nor | th)    | • |   |
|                         |                |        |   |   |
|                         | UK             | Lancel |   |   |

But this does not automatically mean everything is ready. There is a button with three dots near the right edge of the dialog box. A click on that button brings up another dialog with more choices to make.

| Projected System [USA/NA | D83-HARN/Kansas (North) + G                 | ieoid03 + USft *]                       |
|--------------------------|---------------------------------------------|-----------------------------------------|
| Datum Projection System  |                                             |                                         |
| System Name : USA/NA     | AD83-HARN/Kansas (North) + Geoi             | d03 + USft                              |
| East                     | 🗕 East                                      |                                         |
| North                    | ↑ North                                     |                                         |
| Height                   | o Up                                        | □ With vertical correction H => H local |
| Unit Name :              | US feet                                     |                                         |
| Meters p                 | ber unit : 0.30480060960122                 |                                         |
| Vertical Datum :         | 🔇 Geoid03 📃                                 |                                         |
| Vertical Unit Name :     | Ellipsoid                                   |                                         |
| Meters p                 | CD_200                                      |                                         |
| 🔽 Set Vertical           | S 30SJOLY<br>Alaska99<br>DVR90<br>EGM96     |                                         |
|                          | Geoid99<br>GGF97<br>GGR99<br>GGR99<br>GSD95 | OK Cancel Apply Help                    |

Edit the system name to make it meaningful for this project and the next project too. Choose the Unit Name, Vertical Datum, and verify the settings for your customized coordinate system. With all the changes made it is time to apply the new system to the project.

| Projected System [ | JSA/NAD83-HARN/Kansas (North)      | + Geoid03 + USft *]  |
|--------------------|------------------------------------|----------------------|
| Datum Projection   | System                             |                      |
| System Name :      | USA/NAD83-HARN/Kansas (North) + G  | ieoid03 + USft       |
|                    | East - East                        | <b>_</b>             |
|                    | North North                        | -                    |
|                    | Height 🛛 🛛 Up                      | 🚽 🔲 With vertical co |
| Uni                | Name : US feet                     | •                    |
|                    | Meters per unit : 0.30480060960122 |                      |
| Vertical           | Datum : 🚫 Geoid03                  | •                    |
| Vertical Uni       | Name : US feet                     | •                    |
|                    | Meters per unit : 0.30480060960122 |                      |
| 🔽 Se               | : Vertical Unit = Horizontal Unit  |                      |

The next time you click on Select Coordinate System the one with the name you gave it will be on the list.

Phil Stevenson June 21, 2006